## 定期ご注文を1回お休み(スキップ)したい場合

## 次回お届け予定日が10日前のお客様は、マイページよりご自身でお手続きができます。

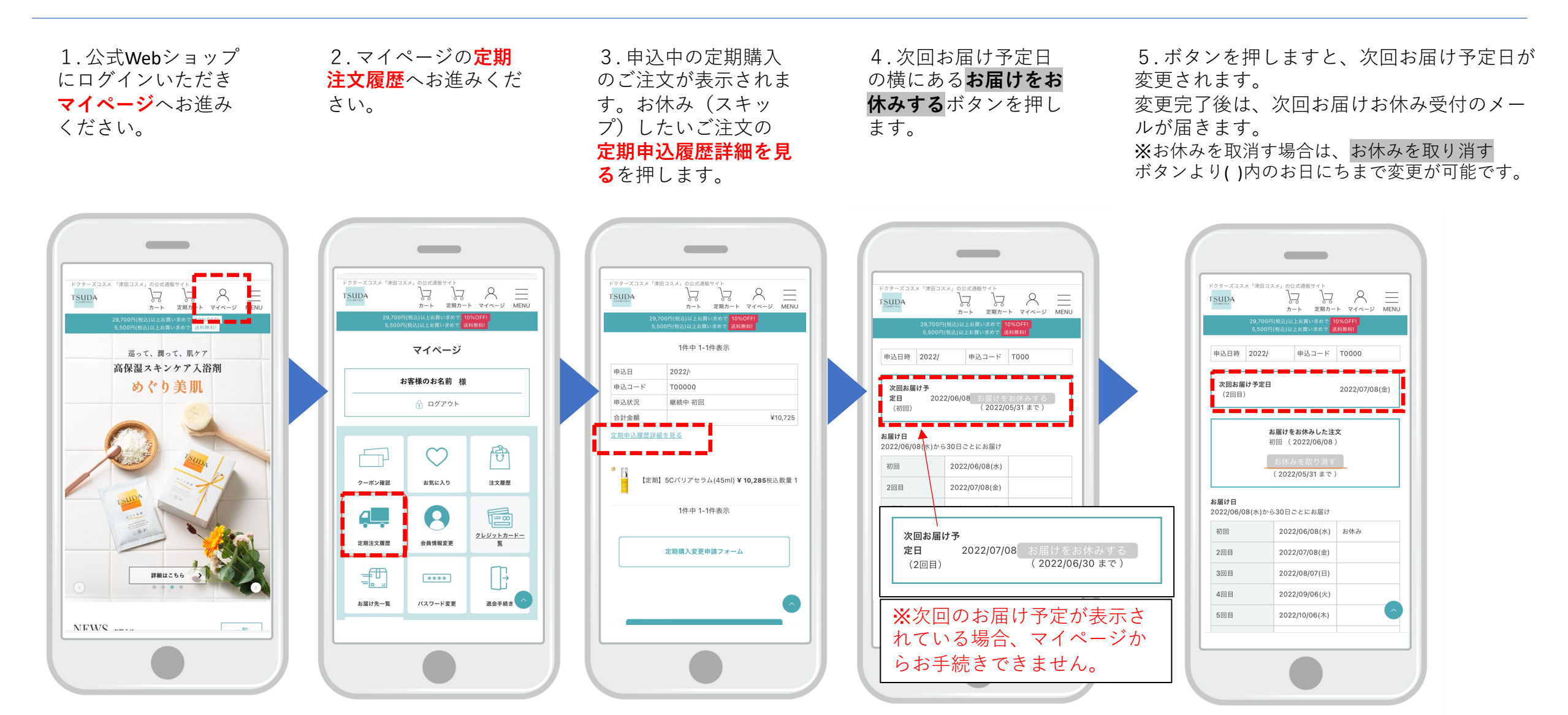